## 月間予定表

2009 年 4 月

| 日付       | 予定                                                                                                    |                                                          |  |
|----------|----------------------------------------------------------------------------------------------------|----------------------------------------------------------|--|
| 4月1日(水)  |                                                                                                    | 「A7」のセルに以下の数式(関数)を入力                                     |  |
| 4月2日(木)  |                                                                                                    | ( )内の数式A3は「2009」年のセル、A4                                  |  |
| 4月3日(金)  |                                                                                                    | は「4」月のセルのこと、1は1日を意味する                                    |  |
| 4月4日(土)  |                                                                                                    |                                                          |  |
| 4月5日(日)  |                                                                                                    | =DATE(A3,A4,1)                                           |  |
| 4月6日(月)  |                                                                                                    |                                                          |  |
| 4月7日(火)  |                                                                                                    | 上記の数式を入力すると「A7」セルには                                      |  |
| 4月8日(水)  |                                                                                                    | 「2009/4/1」と日付が入る                                         |  |
| 4月9日(木)  |                                                                                                    | この日付を日本語表記に変更するには                                        |  |
| 4月10日(金) |                                                                                                    | 「A7」セルを右クリック「セルの書式設定」                                    |  |
| 4月11日(土) |                                                                                                    | 「表示形式」タブの「ユーザー定義」を選び                                     |  |
| 4月12日(日) |                                                                                                    | 種類欄に下記の数式を入力                                             |  |
| 4月13日(月) |                                                                                                    |                                                          |  |
| 4月14日(火) |                                                                                                    | =m"月"d"日"(aaa)                                           |  |
| 4月15日(水) |                                                                                                    |                                                          |  |
| 4月16日(木) |                                                                                                    | 次に、「A8」セルに下記の数式を入力                                       |  |
| 4月17日(金) |                                                                                                    |                                                          |  |
| 4月18日(土) |                                                                                                    | =A7+1                                                    |  |
| 4月19日(日) |                                                                                                    |                                                          |  |
| 4月20日(月) |                                                                                                    | すると「A8」セルに次の日付が表示される                                     |  |
| 4月21日(火) |                                                                                                    | あとは「A8」セル右下の「+」をつかんで                                     |  |
| 4月22日(水) |                                                                                                    | 下にドラグすると、数式がコピーされ、すべ                                     |  |
| 4月23日(木) |                                                                                                    | てのセルに日付が入る                                               |  |
| 4月24日(金) | 土曜と日曜だけ文字色を変え                                                                                                    | <br>tる方法                                                 |  |
| 4月25日(土) |                                                                                                    |                                                          |  |
| 4月26日(日) | <ol> <li>すべての日付をドラグして選択</li> <li>②「書式」メニューから「条件付き書式」を選ぶ</li> <li>③「条件1」で「数式が」を選び、右側に「=WEEKDAY(A7)=7」と関数式を入力</li> <li>④「条件2」で「数式が」を選び、右側に「=WEEKDAY(A7)=1」と関数式を入力</li> <li>⑤ 続いて「書式」ボタンを押して、フォントの色を「条件1」は青を「条件2」は</li> </ol> |                                                          |  |
| 4月27日(月) |                                                                                                    |                                                          |  |
| 4月28日(火) |                                                                                                    |                                                          |  |
| 4月29日(水) | 赤を選択し、「OK」を押                                                                                                    | 赤を選択し、「OK」を押すと土曜は青、日曜は赤になる。       一度上記の設定をすれば毎月の曜日に反映される |  |
| 4月30日(木) | <br>一度上記の設定をすれば毎                                                                                                    |                                                          |  |
|          |                                                                                                    |                                                          |  |